# Routeur VOIP professionnel Cisco : Rétablir les paramètres d'usine par défaut

## Contenu

Introduction Comment rétablir les paramètres d'usine par défaut du routeur VOIP Linksys ? Informations connexes

## Introduction

Cet article en est un d'une série pour aider à l'installation, au dépannage, et à la maintenance des produits Cisco Small Business.

# Q. Comment rétablir les paramètres d'usine par défaut du routeur VOIP Linksys ?

#### Α.

Le routeur peut être défini sur la valeur par défaut en appuyant sur le bouton Reset (Réinitialiser) du routeur et en le réinitialisant via la page de configuration Web du routeur.

#### Réinitialisation du routeur à l'aide du bouton Reset (Réinitialisation)

Appuyez sur le bouton **Reset** situé à l'arrière du routeur pendant 30 secondes pour rétablir les paramètres d'usine de votre routeur. Tous les paramètres du routeur seront effacés et l'adresse IP du routeur deviendra « 192.168.15.1 » et le nom d'utilisateur et le mot de passe seront « admin » après réinitialisation.

Note: Prenez note des paramètres actuels du périphérique avant de le réinitialiser.

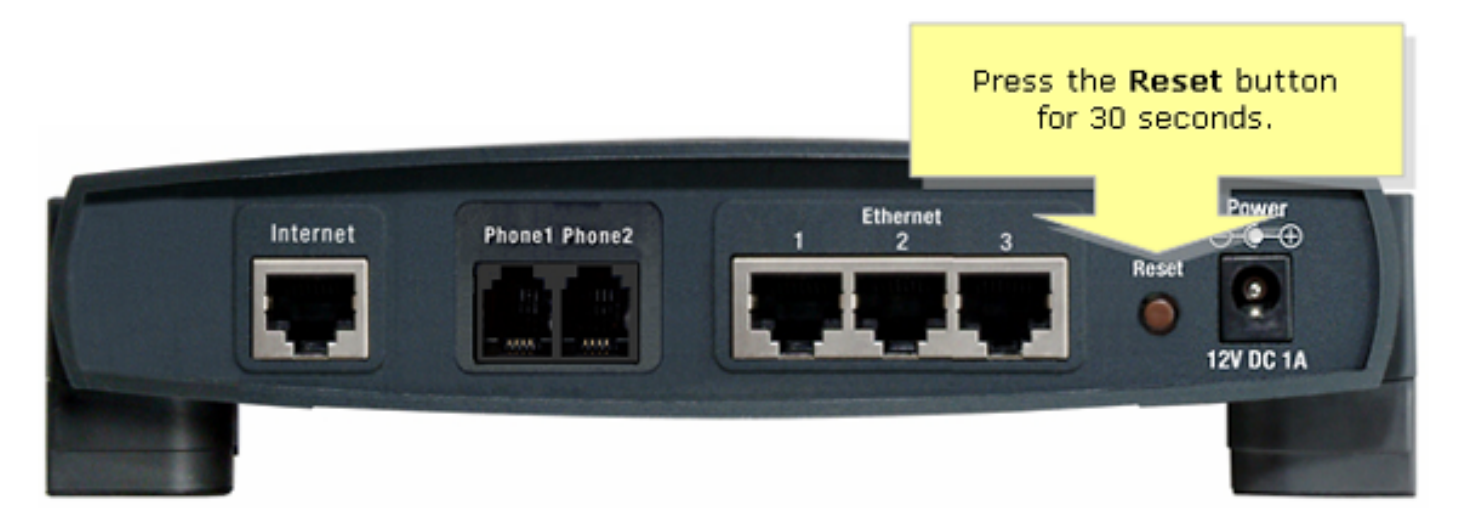

Pour réinitialiser le routeur via sa page de configuration Web, procédez comme suit.

#### Réinitialisation du routeur à l'aide de la page Web Setup

#### Étape 1 :

Accédez à la page de configuration Web du routeur. Pour obtenir des instructions, reportez-vous à <u>Accéder à la page Web de configuration du routeur VoIP</u>.

#### Étape 2 :

Lorsque la page de configuration Web du routeur apparaît, cliquez sur **Administration**, puis sur **Factory Defaults**.

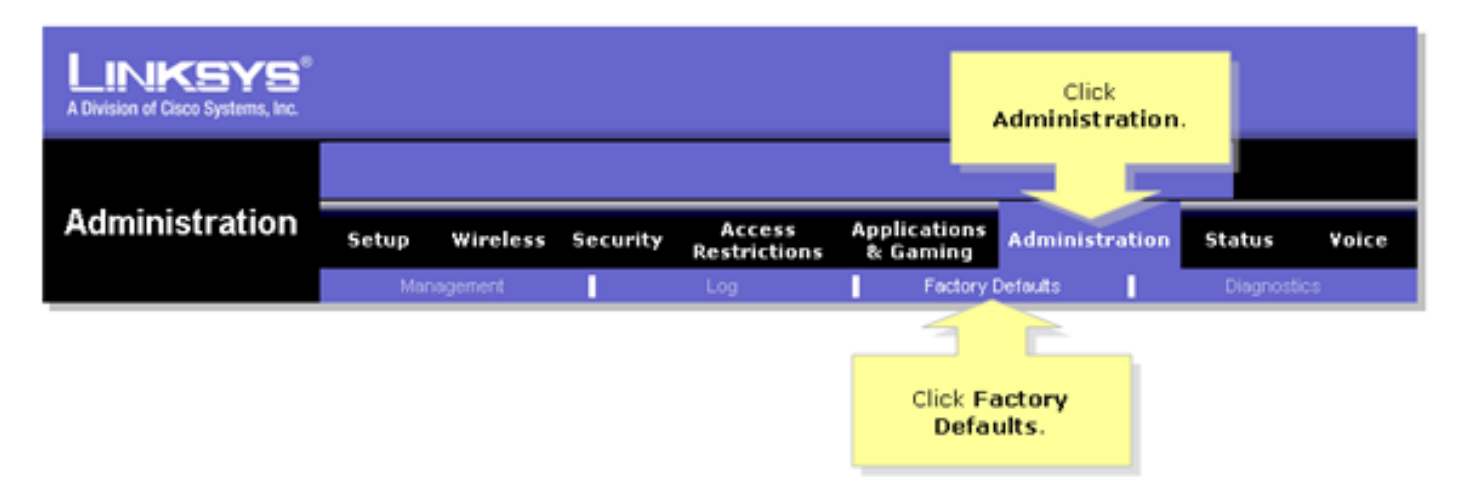

#### Étape 3 :

Sélectionnez Oui dans l'option Restaurer les paramètres d'usine du routeur.

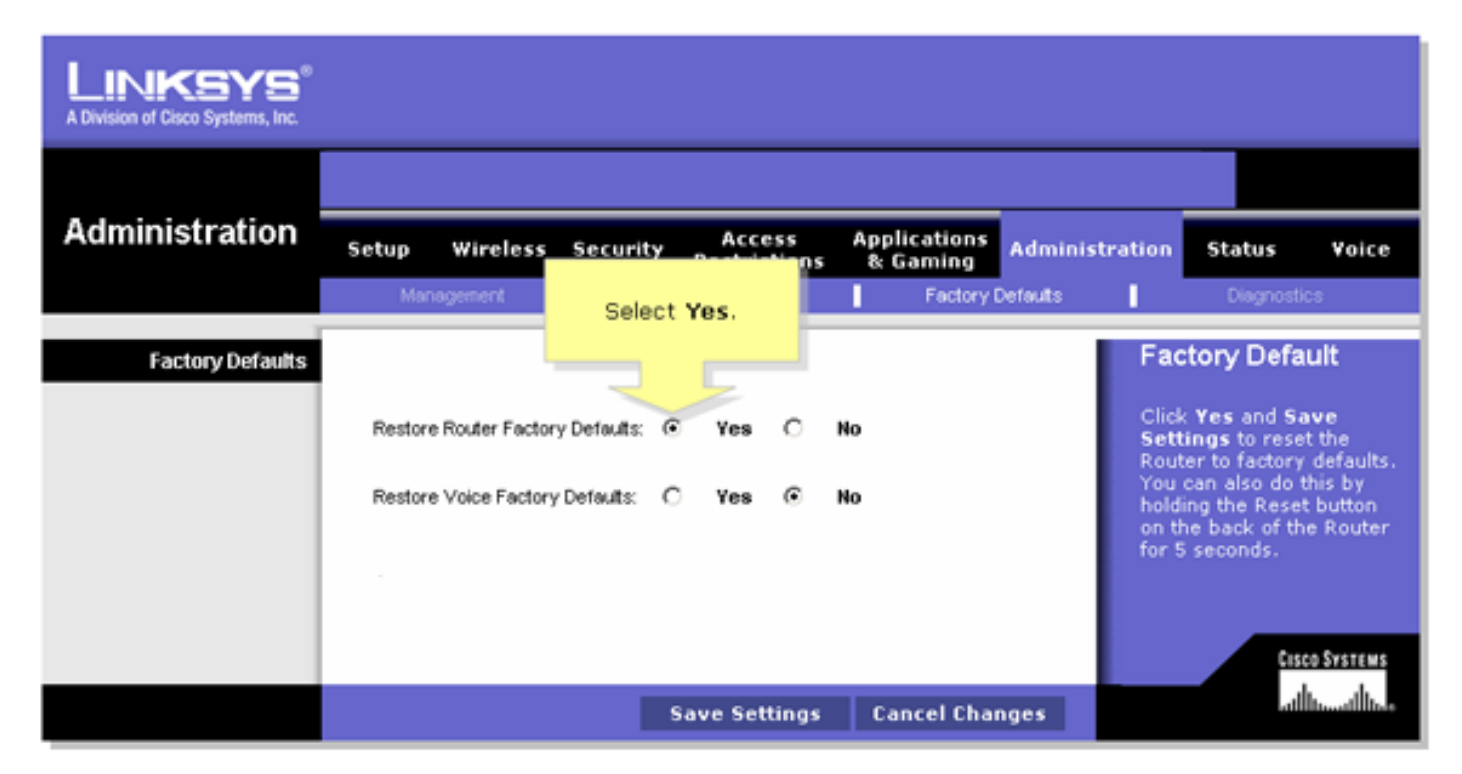

#### Étape 4 :

Cliquez sur Save Settings.